Dirección General Adjunta de Recursos Humanos

### REGISTRO DE CURRÍCULUM EN EL PORTAL DEL SERVICIO PROFESIONAL DE CARRERA DEL INEGI

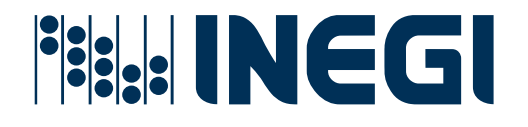

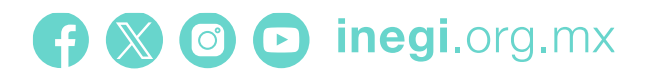

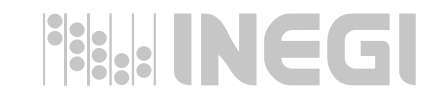

El nuevo módulo de **Registro de Currículum** en el Portal del Servicio Profesional de Carrera del INEGI forma parte del **Sistema de Valoración Curricular Automatizada**.

La información curricular que se tenga registrada en el **anterior módulo no será considerada** para participar en las convocatorias publicadas por el INEGI a partir de 2025, por lo cual será necesario que las personas aspirantes a ocupar una plaza vacante del SPC registren su información curricular en el nuevo módulo.

Este módulo opera a través de la selección de catálogos **establecidos y validados por las propias Unidades Administrativas** (escolaridad, grado de avance, experiencia laboral, idioma, software, equipo de cómputo, maquinaria, etc.), con el fin de poder llevar a cabo la etapa de Valoración Curricular de manera **automatizada**.

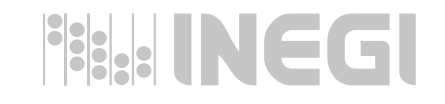

La liga para ingresar al módulo de Registro de Currículum es a través del **Portal del SPC**: <u>Servicio Profesional de Carrera.</u>

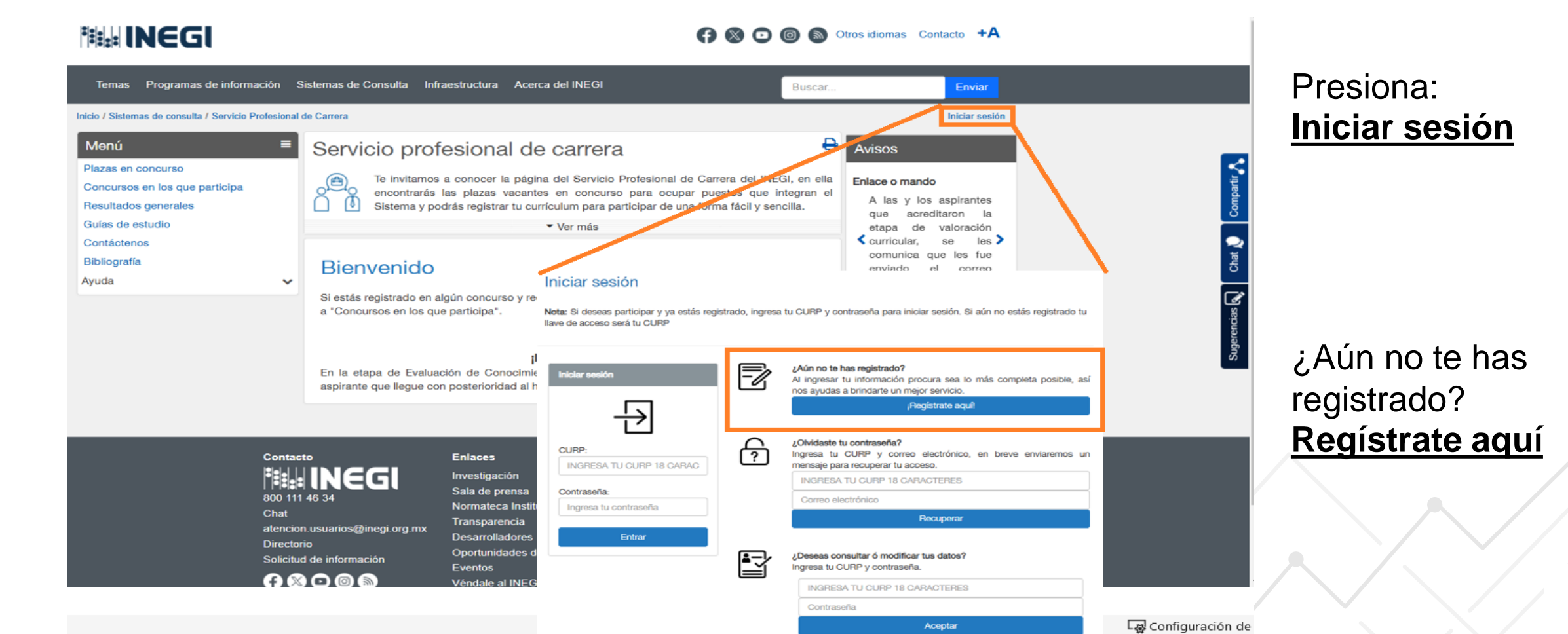

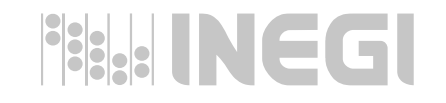

El módulo contiene 4 apartados: Información personal, Manejo de equipo y software, Escolaridad e idiomas y Experiencia laboral.

### Servicio profesional de carrera

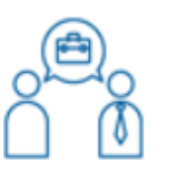

Te invitamos a conocer la página del Servicio Profesional de Carrera del INEGI, en ella encontrarás las plazas vacantes en concurso para ocupar puestos que integran el Sistema y podrás registrar tu currículum para participar de una forma fácil y sencilla.

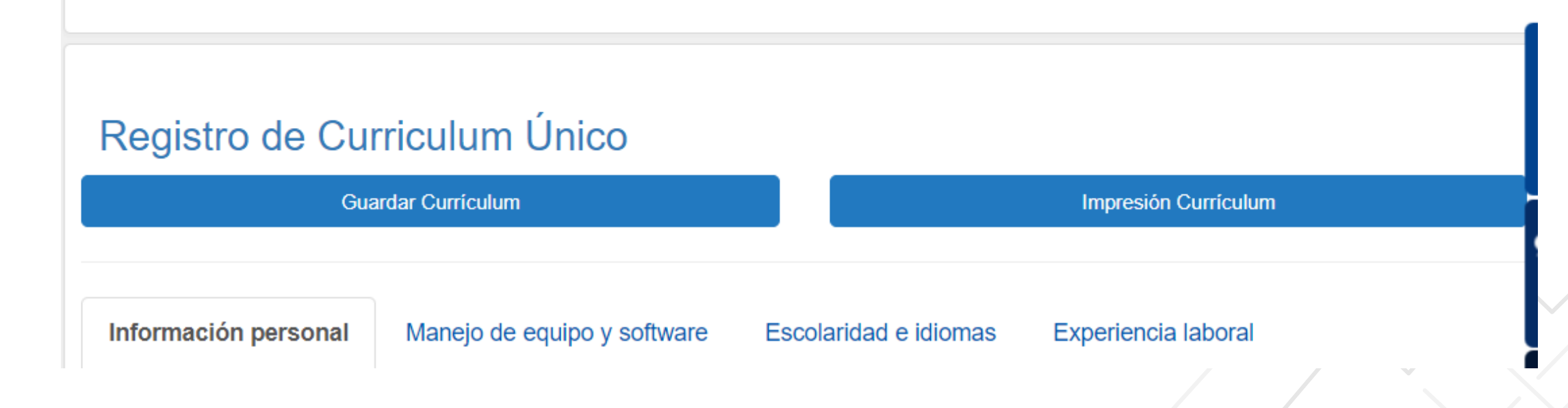

# INFORMACIÓN PERSONAL

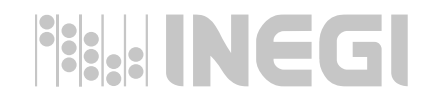

En este apartado deberás registrar tu CURP, correo electrónico personal al cual te llegarán las notificaciones del Portal del SPC y la contraseña (de 3 a 10 caracteres alfanuméricos).

El sistema verifica que la Clave Única de Registro de Población (CURP) sea válida y junto con la contraseña, conforman la clave de acceso para que te puedas identificar como persona **usuaria** en el sistema.

Además, se deberán registran los **datos personales** como: Nombre, apellidos paterno y materno, así como disponibilidad para viajar.

Deberás asegurarte de registrar los 4 apartados: Información personal, Manejo de equipo y software, Escolaridad e idiomas y Experiencia laboral, para generar tu currículum.

## MANEJO DE EQUIPO Y SOFTWARE

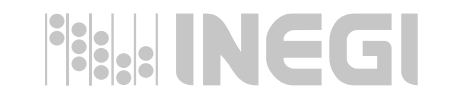

A continuación deberás registrar el **equipo de cómputo**, seleccionando de la lista desplegable del catálogo, las opciones de equipos que manejas y que deseas agregar a tu currículum.

De la misma manera, en este apartado podrás agregar a tu currículum la información siguiente:

- Lenguajes de programación, manejo de bases de datos, sistema operativo o cualquier otro **software** que manejes.
- Equipo de oficina, aparatos, equipos de medición o maquinaria especializada.
- Manejo de equipo automotor como automóvil, camioneta, camión, etc.
- Habilidades o capacidades de la persona aspirante.

### ESCOLARIDAD E IDIOMAS

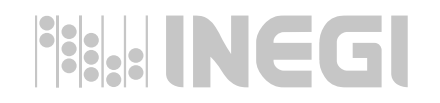

El apartado requiere que se registre el **nivel de estudios** en orden cronológico desde secundaria hasta maestría o doctorado en su caso. El nivel mínimo de estudios debe ser secundaria y podrás registrar más de una licenciatura o maestría.

Además, se debe especificar el **grado de avance** de cada nivel de estudio que se agregue al currículum.

Para los niveles de secundaria y preparatoria únicamente se puede seleccionar "Concluido" el grado de avance y para el resto de escolaridad, existen las opciones: "Concluido" o "Titulado".

En específico para el **idioma** inglés, se puede registrar la certificación y su puntaje o bien, el grado de domino del idioma: básico, intermedio, avanzado o experto.

En caso de no leer, escribir, traducir o hablar algún idioma o **lengua indígena** adicional al español, se podrá seleccionar la opción "Ninguno".

## EXPERIENCIA LABORAL

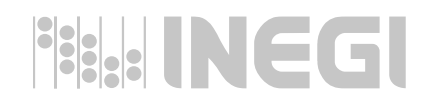

Para registrar la **experiencia laboral**, deberás registrar **la totalidad de tu historial laboral** en orden cronológico, preferentemente del puesto más antiguo al actual, conforme a lo siguiente:

- Sector laboral (público o privado);
- Nombre de la empresa o dependencia;
- Nombre del puesto ocupado;
- Periodo laborado (inicio y fin). En caso de registrar el puesto que actualmente ocupas, deberás seleccionar la opción: "A la fecha";
- Número de personas a su cargo, y
- La selección de cada una de las ramas y experiencias laborales realizadas en el puesto.

### Deberás asegurarte de registrar la totalidad de los puestos ocupados y todas las experiencias adquiridas en cada uno de ellos.

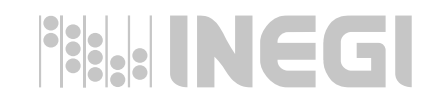

# Deberás asegurarte de GUARDAR TU CURRÍCULUM al término de registrar tu información.

#### Servicio profesional de carrera

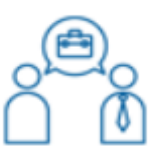

Te invitamos a conocer la página del Servicio Profesional de Carrera del INEGI, en ella encontrarás las plazas vacantes en concurso para ocupar puestos que integran el Sistema y podrás registrar tu currículum para participar de una forma fácil y sencilla.

#### Registro de Curriculum Único

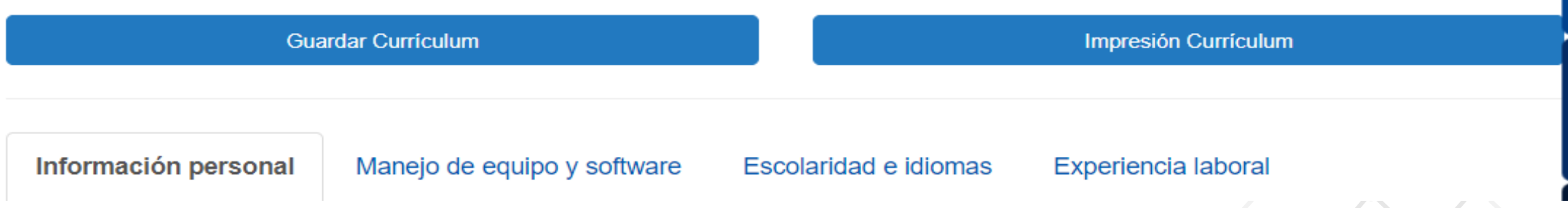

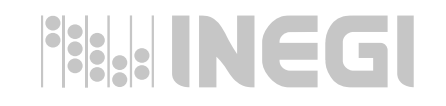

Una vez que **guardes tu currículum** en el Portal del SPC, deberás ingresar a la opción de **¿Deseas consultar o modificar tus datos?** para generar un archivo PDF para imprimirlo o consultarlo.

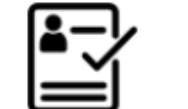

¿Deseas consultar ó modificar tus datos?

Ingresa tu CURP y contraseña.

| INGRESA TU CURP 18 CARACTERES |  |  |  |  |
|-------------------------------|--|--|--|--|
| Contraseña                    |  |  |  |  |
| Aceptar                       |  |  |  |  |

Además en esta opción al ingresar al módulo con tu CURP y contraseña, podrás actualizar la información de los apartados Información personal, Manejo de equipo y software, Escolaridad e idiomas y Experiencia laboral, y volver a guardar tu currículum.

Para participar en alguna convocatoria publicada en el Portal del SPC, deberás ingresar con tu **CURP y contraseña**, y seleccionar el o los concursos de plazas vacantes en el que cubras el perfil del puesto.

## MESA DE AYUDA Y ASESORÍA

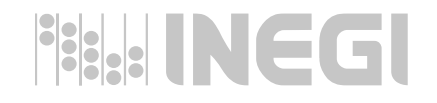

### ¿Tienes dudas sobre este proceso?

# Contacta al personal del SPC

lety.rodriguez@inegi.org.mx
 martha.diaz@inegi.org.mx
 leopoldo.guzman@inegi.org.mx
 josedejesus.ramos@inegi.org.mx
 victoria.padilla@inegi.org.mx

Extensión 31 4354
 Extensión 31 5844
 Extensión 31 5844
 Extensión 31 5646
 Extensión 31 4976

### DOUMENTOS DE CONSULTA

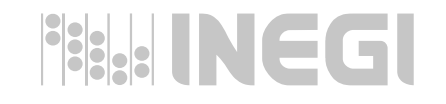

Liga para consulta o descarga del material de apoyo para el registro de Descripción y Perfil del Puesto, desde la **Intranet Institucional**: <u>SPC documentos de consulta (inegi.org.mx)</u>

| <ul> <li></li></ul> | SERVICIOS<br>Estos son los servicios administrativos | e informáticos que nuestro Instituto pone |                             |
|---------------------|------------------------------------------------------|-------------------------------------------|-----------------------------|
|                     | MÓDULO DE JUSTIFICANTES<br>ELECTRÓNICOS              | CALENDARIO DE PAGOS                       | D<br>DOCUMENTOS DE CONSULTA |
|                     | SERVICIO PROFESIONAL DE<br>CARRERA                   | SEGUROS                                   |                             |

#### CONCURSOS Y CONVOCATORIAS

# GRACIAS

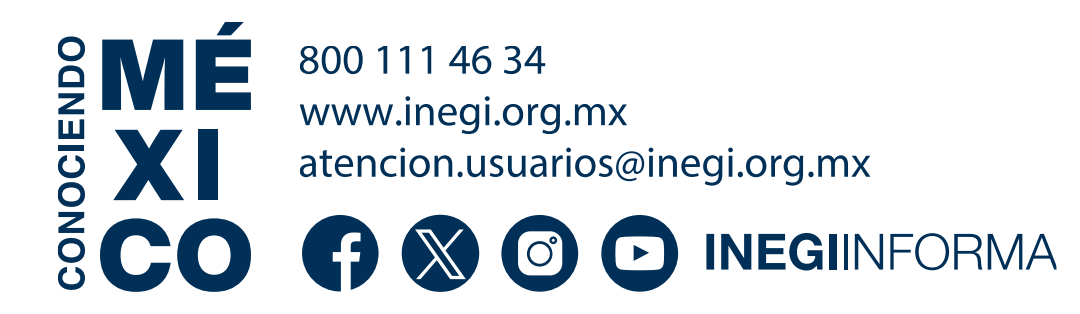

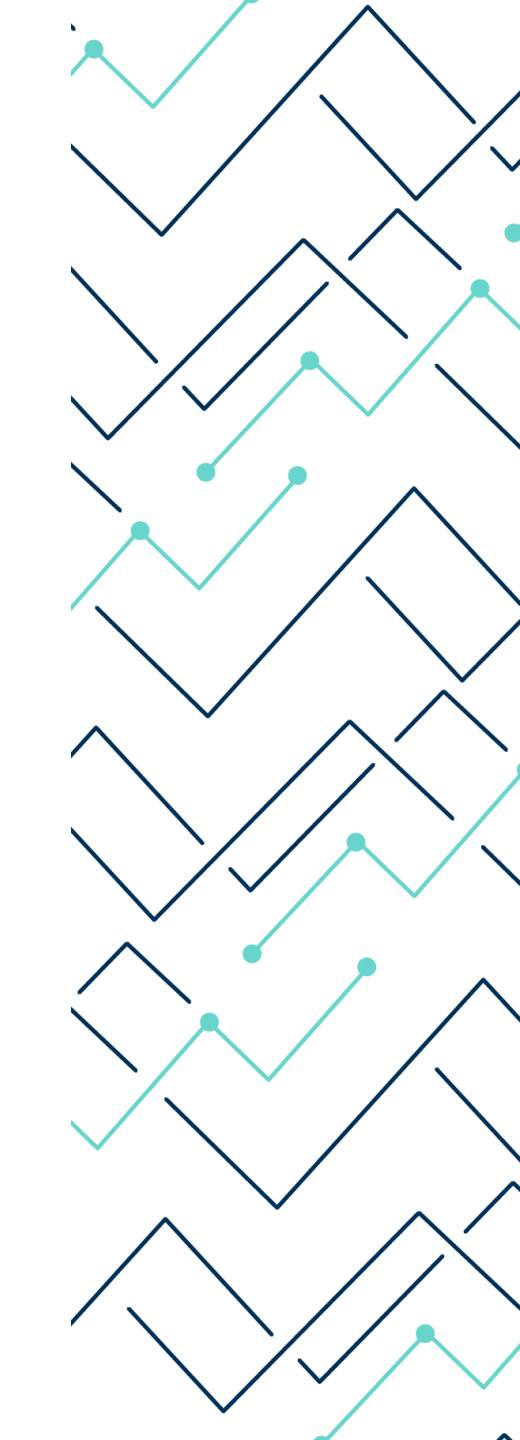